# FOBO Tire(フォボタイヤ) クイックスタートガイド(第4版)

Facebook コミュニティサイト: <u>https://www.facebook.com/pages/F0B0-Tire/563213483815924</u> 詳細が記載された取扱説明書は、当社ホームページ(www.bluenext.jp/)上で入手いただけます。 また、本クイックスタートガイドのアップデート版を随時、当社ホームページに掲載します。

### 1 準備

 (1) お使いのスマートフォンの「Bluetooth」と「位置情報サービス」を ON にしてください。

 [iPhone の場合]
 Bluetooth:「設定」→「Bluetooth」
 位置情報サービス:「設定」→「プライバシー」→「位置情報サービス」
 [Android(例: Galaxy S4)の場合]
 Bluetooth:「本体設定」→「接続」→「Bluetooth」
 位置情報サービス:「本体設定」→「その他」→「位置情報サービス」

<重要>F0B0 Tire のインストールは、下記「2.タイヤセンサーのインストール」にしたがって F0B0 Tire アプリを使って行ってください。スマートフォンの Bluetooth 設定メニューからはインストー ルできません。

#### <重要>インストールを確実に行うため、他の Bluetooth 機器をご利用の場合には、一旦、接続済みの Bluetooth 機器の接続を解除してから FOBO Tire のインストールを行ってください。

(2) アプリのダウンロード(図1、図2、図3、図4)
 App Store で「fobotire」、または、Play Store で「fobo tire」で検索
 スマートフォンにインストールし、メールアドレスを登録してください

<ポイント>入力したメールアドレス宛てに登録処理用のメールが届きますので、お使いのス マートフォンで受信できるメールアドレスを利用いただくとその場で次の手続きを進めること ができるので便利です。

(3) 登録の完了

- すぐにメールが届きますので、メール本文のリンクをクリックして登録 手続きを完了してください (クリックするのみ)。
- (4)アプリ起動
- アプリを起動して登録したメールアドレスでログインしてください。

2 タイヤセンサーのインストール

(1)ホーム画面上にある「+」をタップするとポップアップ画面が表示されます(Androidの場合、「ポップアップ画面は表示されません)。(図 5、図 6、図 7、図 8)

(2) 車載ユニットのバッテリカバーを空け、プルタブを抜いて電源を入れます

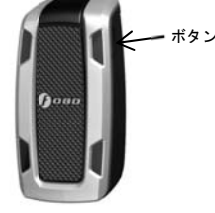

車載ユニット

(3) 車載ユニット右側面にあるボタンを、「ピー」という長く高い音がするま で長押ししてください(「ピー」と低い短い音がした場合は、再度長押しし てください)

<重要>この時、必ず、車載ユニットとスマートフォンは隣り合わせに近付けて操作を行ってください。

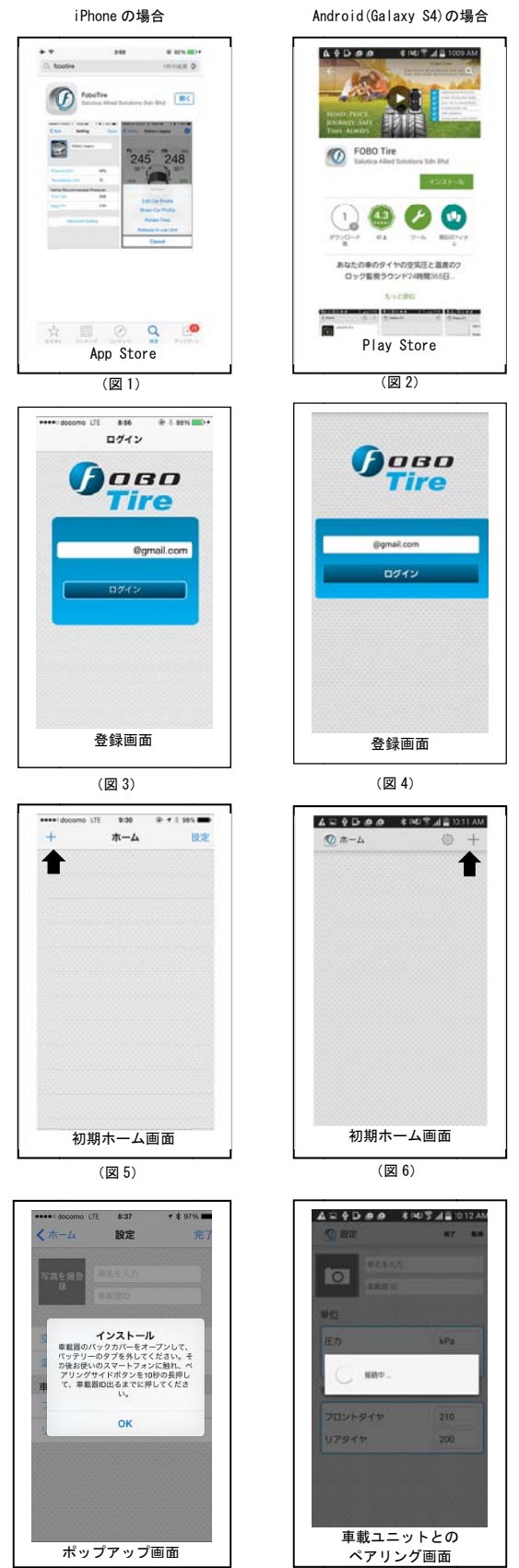

(図7)

(図8)

(4)アプリ画面の「車載器 ID」欄に車載ユニットの ID が表示されたら、以下の入力、設定を行ってください(図9、図10)

- ・社名入力(必須)
- ・車の写真登録(必須ではありません)
- ・空気圧や温度の単位、フロントタイヤとリアタイヤの推奨空気圧の設定

<ポイント>推奨空気圧は、運転席ドアフレームや給油口などにあるラベル表示や車のマニュ アルなどで確認いただけます。また、タイヤを交換された場合などは、タイヤ販売店やディーラ ーのスタッフに適切な空気圧を確認してください。

入力設定を終え、画面右上の「完了」ボタンを押すとセンサーのインストー ル画面に切り替わります。

```
(5) タイヤセンサーのインストール
```

アプリ画面にしたがって、車のフロント右→リア右→リア左→フロント左の 順序(右ハンドルの場合、運転席側から時計回りに車を一周するイメージで す)でインストールを進めていただき、インストール完了のポップアップ画 面が表示されたら、センサーインストールは完了です。

ホーム画面で登録した車の右端部分をクリックするとモニター画面が表示 されます。

#### <u>く重要>センサーの電波強度を利用してインストール処理を行うため、各センサーとスマートフォンの インストールを行う際には、必ず、センサーにスマートフォンの背面や側面を接触させるくらい近付</u> けて操作を行ってください。1個15秒程度が目安ですが、1分程度掛かる場合もあります。

#### <重要>センサーをタイヤのパルブに取り付ける際には、脱落や盗難予防のため付属のロックナットを 使用してセンサーを確実に固定してください。また、車の利用前後には、センサーが緩んでいないか 確認を行ってください。

以降は、iPhoneの画面例になりますが、Androidも同様の処理となります。

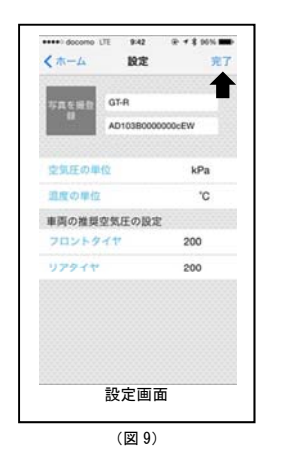

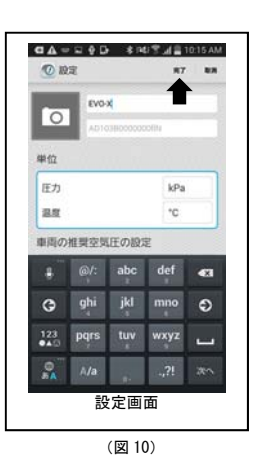

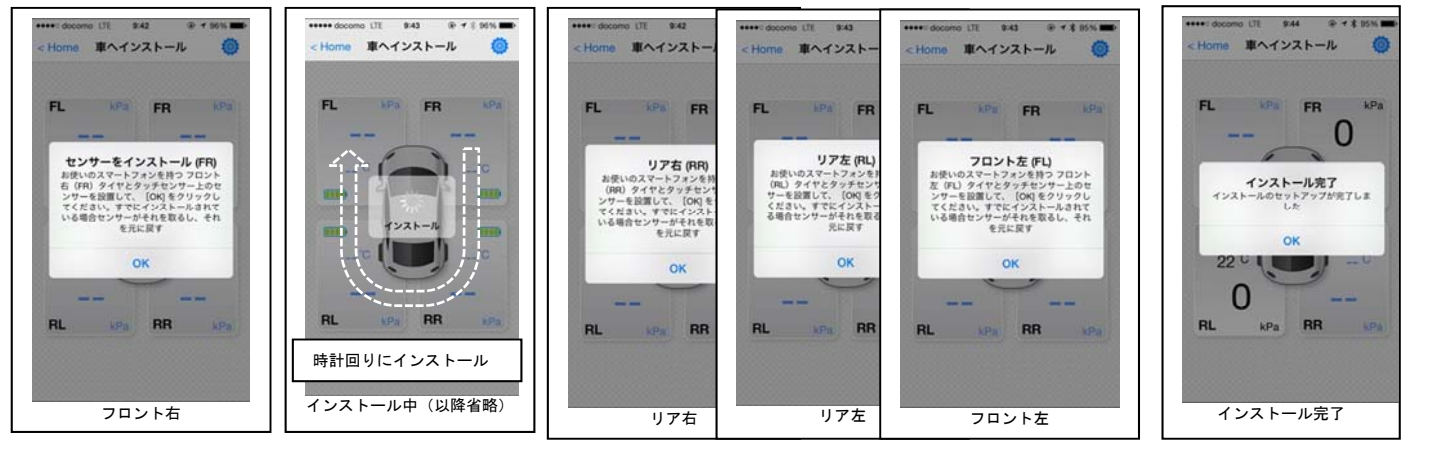

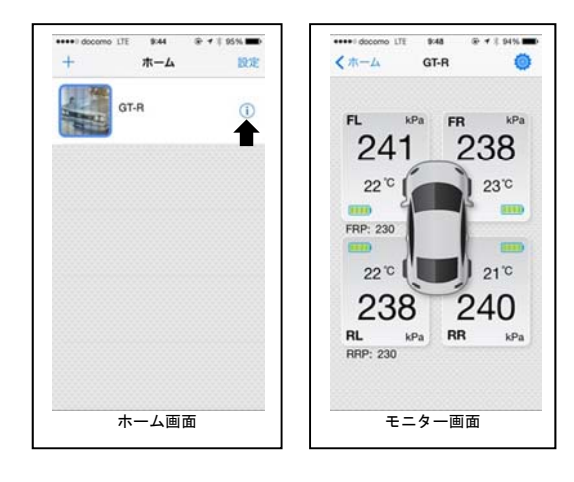

## 3機能メニューの説明

iPhoneの画面例に基づく説明となりますが、Androidも同様です。 モニター画面右上の設定ボタンを押すと機能メニューが表示されます。

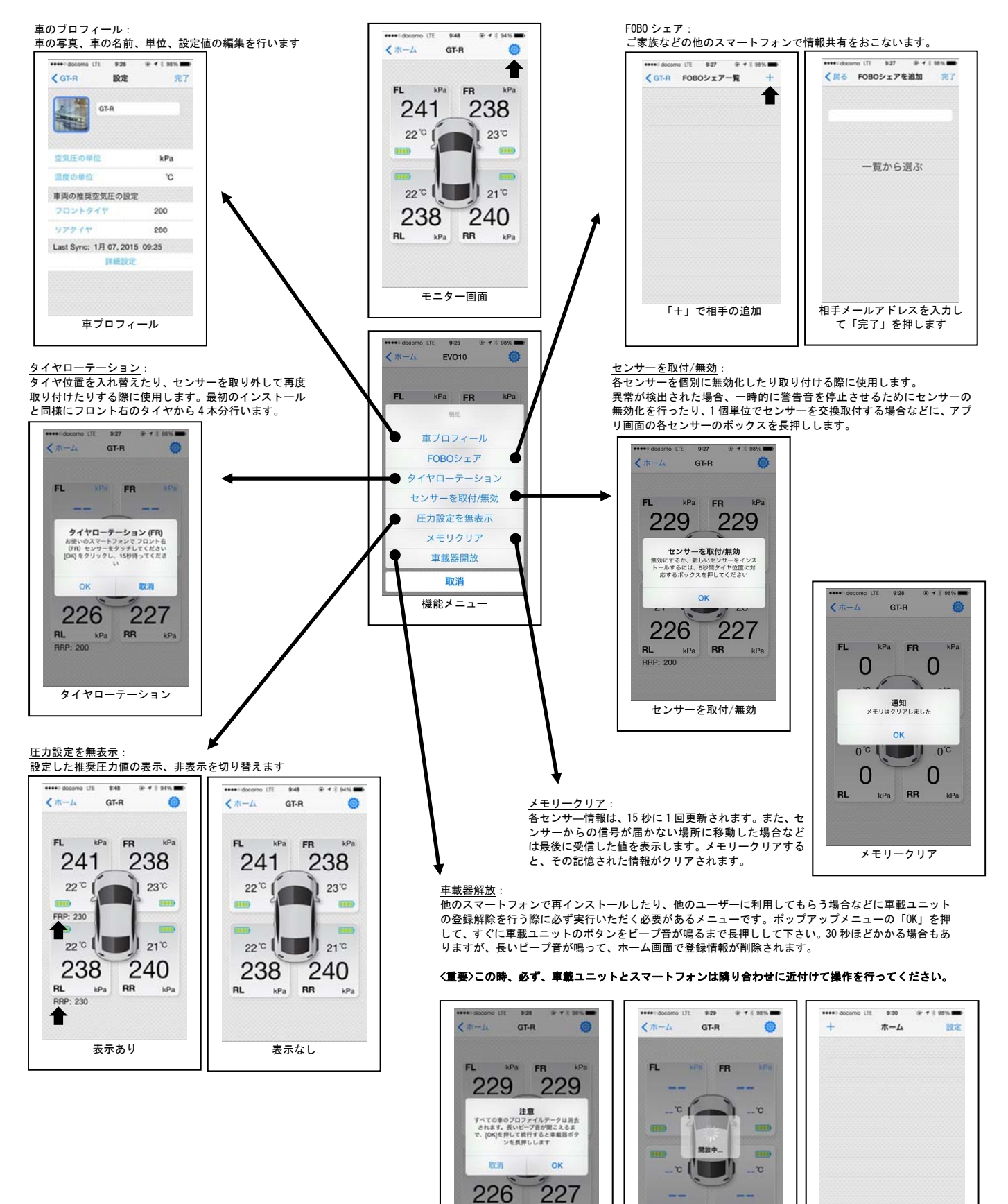

kPa RR

車載ユニット解除

kPa RR

解除処理中

FOBOTire\_QSG201504-v4

解除完了

# 4 基本設定およびプロフィール設定 (1) 基本設定 ホーム画面の「設定」ボタンで、単位やアラーム音などの基本設定の編集を 行うことができます。

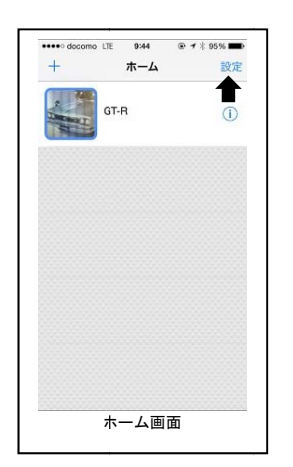

CGT-R

The second second second

-ロックナット

` Q

| •••• docomo LTE | 9:49  | ⊕ <b>1</b> ∦ 93% <b>■</b> |
|-----------------|-------|---------------------------|
| <b>〈</b> ホーム i  | 基本設定  | ログアウト                     |
|                 | Øgr   | nail.com                  |
| 温度の単位           |       | °C                        |
| 空気圧の単位          |       | kPa                       |
| アラーム音           |       | Siren                     |
| バージョン           |       | 2.6.8                     |
| ソフトウェアラ         | ライセンス |                           |
| メーカーサイト         |       |                           |
| Send Log        |       |                           |
|                 |       |                           |
|                 |       |                           |
|                 |       |                           |
|                 |       |                           |

(2) プロフィール設定 プロフィール画面の「詳細設定」からタイヤ空気圧の設定範囲や車載ユニッ トの起動感度の編集を行うことができます。

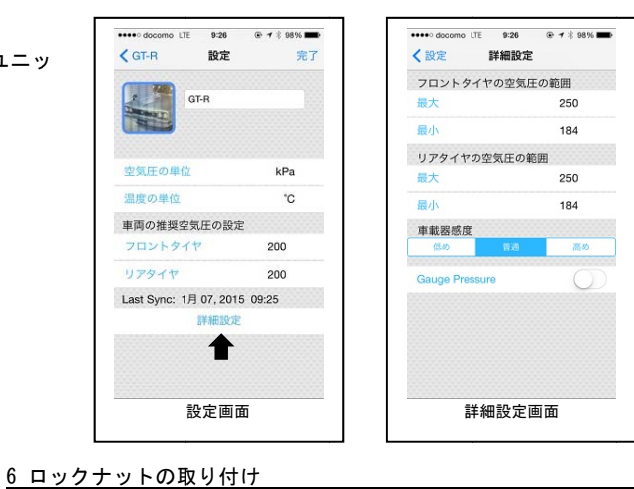

5 同梱物

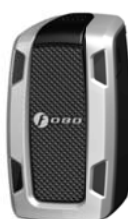

車載ユニット x 1

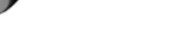

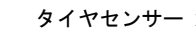

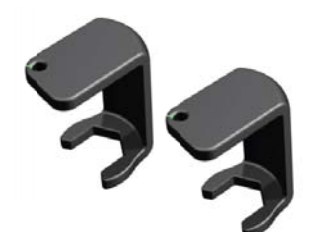

特殊レンチ x 2

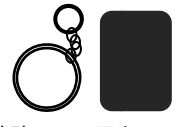

特殊レンチ用キーリング x 1 車載ユニット用両面シール x 1 (一緒に透明袋に入っています)

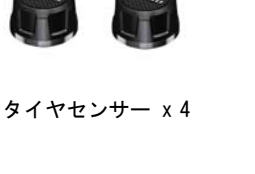

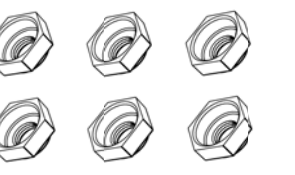

ロックナット x 6

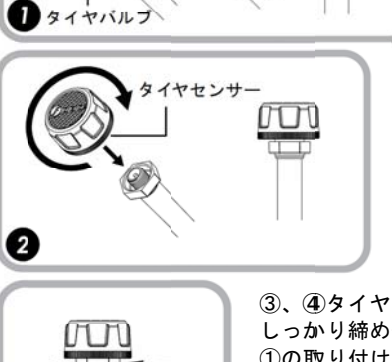

Q

①まず、ロックナット をタイヤバルブに取 り付けます

②次に、タイヤセンサーを タイヤバルブに取り付け ます

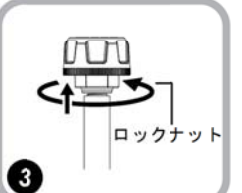

③、④タイヤセンサーをタイヤバルブに しっかり締め付けた後、ロックナットを ①の取り付け時とは逆方向に、特殊レン チを使用して締め上げ、タイヤセンサー を固定します

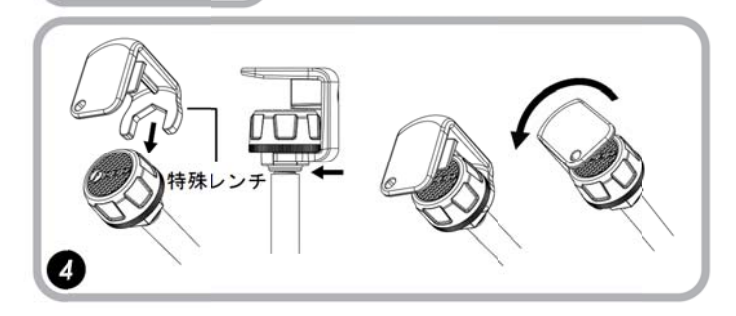

(以下余白)